1. Google chrome を起動した状態で「Ctrl」+「H」で「履歴」タブを表示。

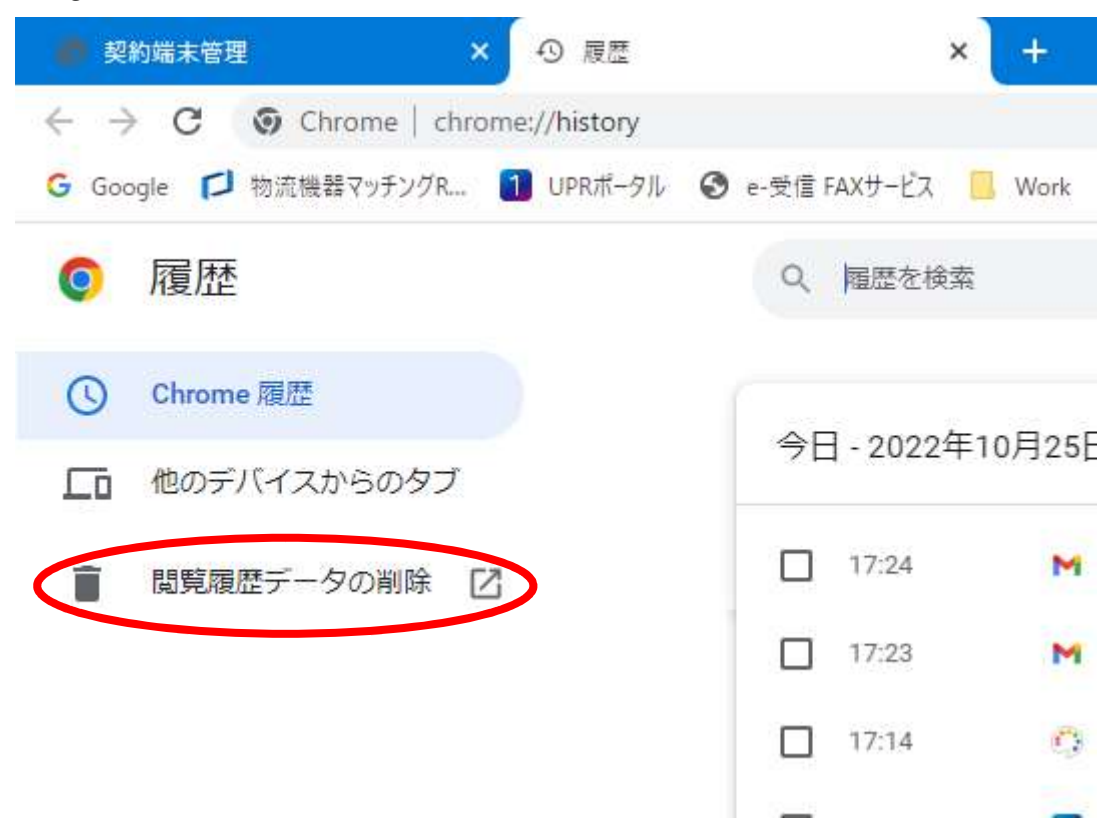

2. 「閲覧履歴データの削除」をクリックし、下記ウィンドウを表示。

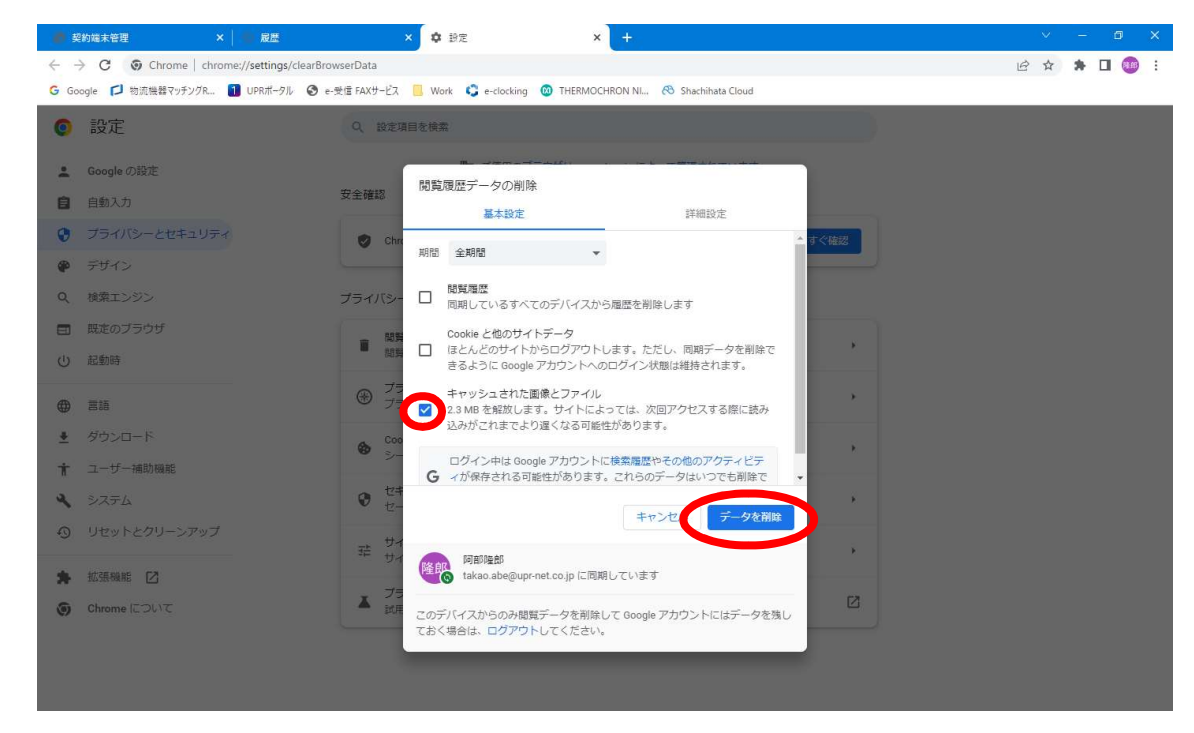

3. 「キャッシュされた画像とファイル」のみにチェックを入れ、「データを削除」をクリ ックし、キャッシュのクリアを完了する。